Федеральное агентство по делам молодежи (Росмолодежь)

## Отдел реализации проектов цифровой трансформации, информационно-коммуникационных технологий и информационной безопасности

## Часто задаваемые вопросы ФГАИС «Молодежь России» (https://myrosmol.ru)

Содержание:

1. Физические лица

- 1.1. ПРОФИЛЬ
- 1.2. РЕГИСТРАЦИЯ В СИСТЕМЕ
- 1.3. ПОДАЧА ЗАЯВКИ НА МЕРОПРИЯТИЕ
- 1.4. РЕДАКТИРОВАНИЕ ПРОФИЛЯ
- 1.5. ГРАНТОВЫЕ ВОПРОСЫ
- 1.6. ТЕХНИЧЕСКИЕ ОШИБКИ

## 2. Юридические лица

- 2.1. ПРОФИЛЬ АДМИНИСТРАТОРА
- 2.2. ВОПРОСЫ ПО МЕРОПРИЯТИЯМ
- 2.3. ГРАНТОВЫЕ ВОПРОСЫ
- 2.4. КДМ
- 2.5. МУНИЦИПАЛЬНОЕ ОБРАЗОВАНИЕ
- 2.6. НКО
- 2.7. ВУЗ
- 2.8. ШКОЛЫ
- 2.9. АДМИНИСТРАТОРЫ МЕРОПРИЯТИЙ
- 2.10. ТЕХНИЧЕСКИЕ ОШИБКИ

## 3.Контактные данные

### 1. Физические лица

### 1.1 ПРОФИЛЬ

## Для чего нужны баллы во ФГАИС «Молодежь России» (https://myrosmol.ru)?

Баллы – показатель активности пользователя в системе. В текущей архитектуре Системы они не используются для создания рейтинга пользователей.

## Как узнать id профиля во ФГАИС «Молодежь России» (https://myrosmol.ru)?

ID Своего профиля Вы можете узнать в меню «редактирования профиля» под Вашей фотографией по ссылке: myrosmol.ru/profile

### 1.2 РЕГИСТРАЦИЯ В СИСТЕМЕ

# Не могу зарегистрироваться во ФГАИС «Молодежь России» (https://myrosmol.ru)?

Для регистрации во ФГАИС «Молодежь России» Вы можете воспользоваться быстрой или расширенной регистрацией на сайте myrosmol.ru.

#### учебного Если v Bac сохраняется не название заведения регистрации ФГАИС «Молодежь России» при аккаунта BO (https://myrosmol.ru)

Необходимо обратить внимание, что название вуза необходимо выбирать из выпадающего списка, а не прописывать вручную. При выборе «среднее образование» поле «специальность» не обязательное.

#### 1.3 ПОДАЧА ЗАЯВКИ НА МЕРОПРИЯТИЕ

## Не могу подать заявку на участие в мероприятии во ФГАИС «Молодежь России» (https://myrosmol.ru).

Вам необходимо зайти во ФГАИС «Молодежь России» (https://myrosmol.ru) в Ваш личный кабинет.

В разделе редактирование профиля заполнить все пустые поля и верифицировать Ваш аккаунт через Госуслуги.

В разделе «Мероприятия», с помощью поисковой строки найти Ваше, нажать «Подробнее», после нажать «ПОДАТЬ ЗАЯВКУ».

#### Нет кнопки подачи заявки на мероприятия.

ЗАЯВКУ» Вы Если «ПОДАТЬ кнопку не видите, возможно, Вы находитесь в информационном рекламном разделе с мероприятиями. Вам необходимо В правом верхнем углу нажать на кнопку «К МЕРОПРИЯТИЯМ», и сделать переход в ЛИЧНЫЙ КАБИНЕТ. В разделе «Мероприятия», с помощью поисковой строки найти Ваше мероприятие, нажать «Подробнее», после нажать «ПОДАТЬ ЗАЯВКУ».

#### Как узнать о статусе заявки на участие в мероприятии?

ФГАИС Вам необходимо зайти BO «Молодежь России» (https://myrosmol.ru) Ваш личный кабинет, перейти В В раздел «Мои заявки» и посмотреть статус Вашей заявки. Если заявка находится на рассмотрении, Вы можете связаться с организаторами мероприятия. Для этого Вам необходимо зайти в личный кабинет ФГАИС, перейти в раздел «Обратная связь», в тематике обращения выбрать название Ваш «Отправить». мероприятия, написать вопрос И нажать Если Ваша заявка одобрена, Вам необходимо открыть и проверить почту, привязанную к аккаунту, найти письмо от организаторов, внутри которого будет прикреплена ссылка, по которой необходимо перейти, и подтвердить свое участие в мероприятии.

Если в участии в мероприятии отказано, Вам на почту придет информационное письмо от организаторов с отказом.

В аккаунте недоступны мероприятия/пользователь зарегистрирован в системе, как иностранный гражданин (нет полей «округ и регион» в меню редактирования профиля)

Если во ФГАИС «Молодежь России» (https://myrosmol.ru) Ваш аккаунт зарегистрирован как аккаунт иностранного пользователя, то в связи с этим, Вам будут доступны только те мероприятия, которые подразумевают участие иностранных граждан.

Если в данный момент у Вас есть гражданство РФ, Вам необходимо зарегистрировать новый аккаунт и указать в нем гражданство РФ.

### Можно ли подать заявку на участие в мероприятия после окончания приема заявок?

Нет.

#### Какой период рассмотрения заявки?

Период рассмотрения заявок необходимо уточнять у организаторов мероприятия.

Связаться с организаторами можно через функцию «Обратная связь». Вам необходимо зайти в личный кабинет ФГАИС, перейти в раздел «Обратная связь», в тематике обращения выбрать название мероприятия, написать Ваш вопрос и нажать «Отправить».

#### Как связаться с организатором мероприятия?

Связаться с организаторами можно через функцию «Обратная связь». Вам необходимо зайти в личный кабинет ФГАИС, перейти в раздел «Обратная связь», в тематике обращения выбрать название мероприятия, написать Ваш вопрос и нажать «Отправить».

### 1.4 РЕДАКТИРОВАНИЕ ПРОФИЛЯ

### Не сохраняются данные при редактировании/заполнении профиля во ФГАИС «Молодежь России» (https://myrosmol.ru).

Все незаполненные поля или заполненные ошибочно подсвечиваются красным. В таком случае рекомендуем перепроверить данные.

Если у Вас не сохраняется название учебного заведения при редактировании/заполнении профиля во ФГАИС «Молодежь России» (https://myrosmol.ru).

Нужно обратить внимание, что название вуза необходимо выбирать из выпадающего списка, а не прописывать вручную. При выборе «среднее образование» поле «специальность» не обязательное.

## Как верифицировать аккаунт во ФГАИС «Молодежь России» (https://myrosmol.ru) через Госуслуги.

Вам необходимо зайти в Ваш аккаунт во ФГАИС «Молодежь России» (https://myrosmol.ru) в раздел «Редактировать профиль» и нажать на кнопку «Верифицировать через Госуслуги».

#### Как удалить верификацию аккаунта с Госуслугами.

Вам необходимо зайти в Ваш аккаунт во ФГАИС «Молодежь России» (https://myrosmol.ru) во вкладку «Настройки», внизу будут указаны все Ваши привязанные аккаунты, под знаком Госуслуг нужно нажать на крестик. Привязка будет удалена.

А также Вы можете перейти в настройки своего аккаунта Госуслуг и отменить привязку к ФГАИС «Молодежь России» непосредственно в нем.

## Нет возможности отредактировать данные в разделе «Редактировать профиль».

Поля в аккаунте ФГАИС «Молодежь России» (https://myrosmol.ru) являются некликабельными, если Ваш аккаунт привязан к Госуслугам.

Вам необходимо отредактировать необходимую информацию на Госуслугах и данные автоматически обновятся в Системе.

### Не обновились данные из Госуслуг в аккаунт во ФГАИС «Молодежь России»(https://myrosmol.ru) после верификации.

Если профиль Госуслугах ваш на заполнен, но данные с профилем ФГАИС синхронизировались «Молодежь России» не (https://myrosmol.ru), Вы можете синхронизировать их самостоятельно, нажав кнопку «обновить данные» в меню редактирования профиля под кнопкой верификации.

### Как поменять почту, к которой привязан аккаунт во ФГАИС «Молодежь России»(https://myrosmol.ru)?

Вам необходимо создать новый аккаунт во ФГАИС «Молодежь России» (https://myrosmol.ru) указав новую почту при регистрации, затем оставить

заявку в техническую поддержку support@myrosmol.ru на объединение двух аккаунтов, указав ID и почты обоих аккаунтов. Объединение будет производиться вручную специалистами технической поддержки ФГАИС «Молодежь России» с сохранением всей важной информации старого аккаунта.

ВАЖНО: после создания нового (пустого) аккаунта ФГАИС BO «Молодежь России» HE ПЕРЕХОДИТЕ грантовый B модуль (https://grants.myrosmol.ru/) до полного переноса данных со старого аккаунта.

### Как перенести данные со старого аккаунта во ФГАИС «Молодежь России»(https://myrosmol.ru) в новый?

Вам необходимо оставить заявку В техническую поддержку support@myrosmol.ru на объединение двух аккаунтов указав ID и почты обоих Объединение будет производиться аккаунтов. вручную специалистами технической поддержки ФГАИС «Молодежь России» с сохранением всей важной информации старого аккаунта.

ВАЖНО: после создания нового (пустого) аккаунта во ФГАИС «Молодежь России» НЕ ПЕРЕХОДИТЕ в грантовый модуль (https://grants.myrosmol.ru/) до полного переноса данных со старого аккаунта.

## Что нужно для удаления аккаунта во ФГАИС «Молодежь России» (https://myrosmol.ru)?

Удаление личного кабинета аккаунта во ФГАИС «Молодежь России» (https://myrosmol.ru) производится вручную специалистами технической поддержки. Для того, чтобы оставить заявку на удаление личного кабинета, необходимо направить запрос на официальную почту Федерального агентства по делам молодежи ор@fadm.gov.ru с просьбой

удалить аккаунт. В письме необходимо указать id аккаунта и электронную почту, на которую он зарегистрирован.

### 1.5 ГРАНТОВЫЕ ВОПРОСЫ

#### Необходимо получить информацию по гранту

Для запроса обратной связи необходимо зайти в грантовый модуль во ФГАИС «Молодежь России» по ссылке grants.myrosmol.ru в раздел «Мои заявки», а также Вы можете воспользоваться цифровым помощником, который находится в грантовом модуле или обратиться в грантовый отдел, контактные данные указаны на официальном сайте Федерального агентства по делам молодежи в разделе «Структура» (fadm.gov.ru/agency/structure).

## Не обновляются данные в грантовом модуле (grants.myrosmol.ru), хотя аккаунт верифицирован на Госуслугах.

Вам необходимо выйти из всех модулей во ФГАИС «Молодежь России» и зайти заново, используя свой логин и пароль.

#### Во время подачи заявки на грант не отображается созданный проект

Дело в том, что при создании данного проекта Вы использовали неподходящий шаблон для данного мероприятия. Узнать, какой шаблон необходим, Вы можете в левой части экрана на странице мероприятия. Увидеть название шаблона созданного проекта можно в строке под названием проекта. Для поиска ответов на другие вопросы, связанные с грантовыми проектами, Вы можете воспользоваться цифровым помощником, который находится в грантовом модуле или обратиться в грантовый отдел, контактные данные указаны на официальном сайте Федерального агентства по делам молодежи в разделе «Структура» (fadm.gov.ru/agency/structure).

9

#### 1.6 ТЕХНИЧЕСКИЕ ОШИБКИ

Выдает ошибку 403 во ФГАИС «Молодежь России» (https://myrosmol.ru)

Ошибка 403 означает, что у Вашего аккаунта нет доступа к данной странице.

Данная ошибка может возникать из-за не подходящего под критерии мероприятия возраста, региона проживания, или невыбранных направлений деятельности. Также Ваш аккаунт пользователя, возможно, зарегистрирован как кабинет иностранного гражданина, а на данный Конкурс возможна регистрация только для граждан РФ.

Выдает ошибку 404 во ФГАИС «Молодежь России» (https://myrosmol.ru)

Ошибка 404 означает, что данной страницы не существует.

Выдает ошибку 429 во ФГАИС «Молодежь России» (https://myrosmol.ru)

Ошибка 429 возникает при большом количестве запросов в Систему. Просьба обновить страницу в течении дня с другого устройства.

## Выдает ошибку 500 во ФГАИС «Молодежь России» (https://myrosmol.ru)

Ошибка 500 появляется при использовании неподдерживаемой браузером версии. Для устранения проблемы рекомендуется очистить кэш браузера либо открыть сайт в другом браузере.

При попытке зайти в гранты через ФГАИС «Молодежь России», пишет, что аккаунт ограничен.

Сначала Вам необходимо зарегистрироваться на платформе myrosmol.ru, а после перейти на платформу grants.myrosmol.ru, в разделе «Мероприятия» найти Ваше и подать заявку.

### 2.Юридические лица

### 2.1 ПРОФИЛЬ АДМИНИСТРАТОРА

## Как узнать id профиля во ФГАИС «Молодежь России» (https://myrosmol.ru)

ID Своего профиля Вы можете узнать в меню «Редактирование профиля» под Вашей фотографией myrosmol.ru/profile.

## Получить выгрузку во ФГАИС «Молодежь России» (https://myrosmol.ru)

Для получения выгрузки по конкретному мероприятию Вам необходимо перейти во вкладку «Заявки» и нажать на название необходимого Вам мероприятия, после чего нажать на кнопку «Выгрузить в Excel».

### 2.2 ВОПРОСЫ ПО МЕРОПРИЯТИЯМ

## После завершения мероприятия, все заявки аннулировались во ФГАИС «Молодежь России» (https://myrosmol.ru), что делать?

Заявки неаннулированы. После окончания мероприятия у всех не обработанных (не подтвержденных) заявок автоматически проставляется такой статус. Если Вы хотите увидеть прошлые статусы по каждой заявке, то Вам необходимо изменить даты мероприятия

на будущее время (то есть сделать его действующим мероприятием, а не прошедшим).

## Какой период рассмотрения заявки во ФГАИС «Молодежь России» (https://myrosmol.ru)?

Период рассмотрения заявок устанавливает организатор мероприятия.

## Размещение мероприятия во ФГАИС «Молодежь России» (https://myrosmol.ru)

Чтобы создать и разместить мероприятие (окружное, всероссийское, международное) необходимо написать официальное письмо на почту Федерального агентства по делам молодежи (op@fadm.gov.ru) и прикрепить заполненный шаблон мероприятия к письму. Образец официального письма и шаблона Вы можете найти в методических рекомендациях во ФГАИС «Молодежь России».

Для размещения региональных и муниципальных мероприятий в Системе Вам необходимо обратиться в органы исполнительной власти, курирующие государственную молодежную политику на территории Вашего субъекта.

Можно ли подать заявку на участие в мероприятия после окончания приема заявок.

Нет.

#### 2.3 ГРАНТОВЫЕ ВОПРОСЫ

#### Необходимо получить информацию по гранту

Для запроса обратной связи необходимо зайти в грантовый модуль во ФГАИС «Молодежь России» по ссылке grants.myrosmol.ru в раздел «Мои заявки». Также Вы можете воспользоваться цифровым помощником, который находится в грантовом модуле или обратиться в грантовый отдел, контактные данные указаны на официальном сайте Федерального агентства по делам молодежи в разделе «Структура».

#### Во время подачи заявки на грант не отображается созданный проект

Вероятно, при создании данного проекта Вы использовали ЧТО неподходящий шаблон для данного мероприятия. Узнать, какой шаблон необходим, Вы можете в левой части экрана на странице мероприятия. Увидеть название шаблона созданного проекта можно В строке проекта. Найти информацию по под названием вопросам, ИНЫМ связанным с грантовыми проектами, Вы можете посредством цифрового помощника, который находится в грантовом модуле, или Вы можете обратиться в грантовый отдел, контактные данные которого указаны на официальном сайте Федерального агентства по делам молодежи в разделе «Структура» (https://fadm.gov.ru/agency/structure/).

#### 2.4 КДМ

## Как заменить Администратора КДМ Субъекта во ФГАИС «Молодежь России» (https://myrosmol.ru), если предыдущий сотрудник больше не работает?

Для администратора Вам необходимо замены направить письмо официальном бланке Вашей на организации официальную на электронную почту Федерального агентства ПО делам молодежи op@fadm.gov.ru. В письме необходимо указать полное наименование организации, ФИО, ЕМАИЛ (раннее не зарегистрированный во ФГАИС России»), HOMEP МОБИЛЬНОГО ТЕЛЕФОНА, «Молодежь ДОЛЖНОСТЬ ответственного лица и НАИМЕНОВАНИЕ СУБЪЕКТА

РФ, а также необходимо указать данные ответственного лица, доступ которого необходимо удалить.

#### 2.5 МУНИЦИПАЛЬНОЕ ОБРАЗОВАНИЕ

### Для создания Администратора муниципального образования во ФГАИС «Молодежь России» (https://myrosmol.ru)

Вам необходимо направить официальное письмо с указанием должности, ФИО, адреса электронной почты и мобильного номера телефона сотрудника, ответственного за работу во ФГАИС «Молодежь России» в адрес регионального органа исполнительной власти, реализующего молодежную политику.

### Для замены Администратора муниципального образования во ФГАИС «Молодежь России» (https://myrosmol.ru)

Вам необходимо повторно направлять официальное письмо в адрес регионального органа исполнительной власти, реализующего молодежную политику, с просьбой замены основного муниципального администратора, с указанием данных нового администратора и причин замены.

#### 2.6 НКО

## Как создать кабинет НКО во ФГАИС «Молодежь России» (https://myrosmol.ru)

Для получения основного доступа во ФГАИС «Молодежь России» Вам необходимо создать личный кабинет НКО на Госуслугах согласно «Памятке по созданию кабинета НКО/вуза на Госуслугах».

Важно: прежде чем авторизоваться во ФГАИС «Молодежь России», проверьте актуальность данных в кабинете юр.лица на Госуслугах.

Как создать мероприятие НКО во ФГАИС «Молодежь России» (https://myrosmol.ru)

Чтобы создать окружное, всероссийское, международное мероприятие необходимо написать официальное письмо на почту Федерального агентства по делам молодежи (op@fadm.gov.ru) и прикрепить заполненный шаблон мероприятия к письму.

Образец официального письма и шаблона Вы можете найти в методических рекомендациях во ФГАИС «Молодежь России».

Для размещения мероприятий НКО в Системе Вам необходимо зайти в кабинет администратора НКО, в разделе «Управление мероприятиями» нажать на кнопку «Создать мероприятие».

## Замена Администратора НКО во ФГАИС «Молодежь России» (https://myrosmol.ru)

Замену ответственного сотрудника за работу во ФГАИС «Молодежь России» Вы производите самостоятельно в кабинете Вашей организации на Госуслугах.

## Изменить почту НКО во ФГАИС «Молодежь России» (https://myrosmol.ru)

НКО Вам необходимо Для изменения почты направить письмо официальном бланке Вашей на организации на официальную почту Федерального агентства по электронную делам молодежи op@fadm.gov.ru. В письме необходимо указать полное наименование организации, новый электронный адрес (новый электронный адрес обязательно должен совпадать с адресом на Госуслугах) и электронный адрес, который будет изменен в Вашем кабинете.

Как перенести данные со старого аккаунта во ФГАИС «Молодежь России»(https://myrosmol.ru) в новый

Вам необходимо направить письмо на официальном бланке Вашей организации на официальную электронную почту Федерального агентства по делам молодежи op@fadm.gov.ru с запросом на объединение двух аккаунтов указав ID и почты обоих аккаунтов. Объединение будет производиться вручную специалистами технической поддержки ФГАИС «Молодежь России» с сохранением всей важной информации старого аккаунта.

ВАЖНО: после создания нового аккаунта во ФГАИС «Молодежь России» НЕ ПЕРЕХОДИТЕ в грантовый модуль (https://grants.myrosmol.ru/) до полного переноса данных со старого аккаунта.

### **2.7 BY3**

## Как создать кабинет ВУЗа во ФГАИС «Молодежь России» (https://myrosmol.ru)

Для получения основного доступа во ФГАИС «Молодежь России» Вам необходимо создать личный кабинет вуза на Госуслугах согласно «Памятке по созданию кабинета НКО/вуза на Госуслугах».

Важно: прежде чем авторизоваться во ФГАИС «Молодежь России», проверьте актуальность данных в кабинете юр.лица на Госуслугах.

#### Студенты не видят мероприятие вуза

После того, как Вы попадете в кабинет администратора Вашей организации, Вам необходимо полностью заполнить Ваш профиль, для этого необходимо нажать на кнопку «Редактировать профиль». Чтобы студенты Вашего вуза видели Ваши мероприятия, необходимо выбрать правильное наименование Вашего вуза из выпадающего списка.

Если наименование вуза горит красным, то это значит, что наименование вуза не выбрано (или выбрано некорректное наименование) либо вписано вручную, что также неверно.

Если наименование вуза горит зеленым, то это значит, что студенты, выбравшие у себя в профиле правильное наименование Вашего ВУЗа, смогут увидеть мероприятия (голосования), которые Вы опубликовали, а значит и проголосовать.

## Как создать мероприятие ВУЗа во ФГАИС «Молодежь России» (https://myrosmol.ru)

Чтобы создать окружное, всероссийское, международное мероприятие необходимо написать официальное письмо на почту Федерального агентства по делам молодежи (op@fadm.gov.ru) и прикрепить заполненный шаблон мероприятия к письму.

Образец официального письма и шаблона Вы можете найти в методических рекомендациях во ФГАИС «Молодежь России».

Для размещения внутривузовских мероприятий в Системе Вам необходимо зайти в кабинет администратора вуза, в разделе «Управление мероприятиями» нажать на кнопку «Создать мероприятие».

## Замена Администратора ВУЗа во ФГАИС «Молодежь России» (https://myrosmol.ru)

Замену ответственного сотрудника за работу во ФГАИС «Молодежь России» Вы производите самостоятельно в кабинете Вашей организации на Госуслугах.

## Изменить почту ВУЗа во ФГАИС «Молодежь России» (https://myrosmol.ru)

почты ВУЗа Вам необходимо Для изменения направить письмо официальном Вашей на бланке организации на официальную Федерального электронную почту агентства ПО делам молодежи op@fadm.gov.ru. В письме необходимо указать полное наименование организации, новый электронный адрес (новый электронный адрес обязательно должен совпадать с адресом на Госуслугах) и электронный адрес, который будет изменен в Вашем кабинете.

### Как перенести данные со старого аккаунта во ФГАИС «Молодежь России»(https://myrosmol.ru) в новый

Вам необходимо направить письмо на официальном бланке Вашей организации на официальную электронную почту Федерального агентства по делам молодежи op@fadm.gov.ru с запросом на объединение двух аккаунтов указав ID и почты обоих аккаунтов. Объединение будет производиться вручную специалистами технической поддержки ФГАИС «Молодежь России» с сохранением всей важной информации старого аккаунта.

ВАЖНО: после создания нового аккаунта во ФГАИС «Молодежь России» НЕ ПЕРЕХОДИТЕ в грантовый модуль (https://grants.myrosmol.ru/) до полного переноса данных со старого аккаунта.

#### 2.8 ШКОЛЫ

### Может ли школа зарегистрироваться как организация во ФГАИС «Молодежь России» и размещать мероприятия?

Да, может. Школа будет зарегистрирована во ФГАИС «Молодежь России» как некоммерческая организация.

Для получения основного доступа во ФГАИС «Молодежь России» Вам необходимо создать личный кабинет школы (как НКО) на Госуслугах согласно «Памятке по созданию кабинета НКО/вуза на Госуслугах».

### 2.9 АДМИНИСТРАТОРЫ МЕРОПРИЯТИЙ

#### Для назначения Администратора мероприятия

Вам необходимо направить письмо на официальном бланке Вашей организации на официальную электронную почту Федерального агентства по делам молодежи ор@fadm.gov.ru. В письме необходимо указать полное наименование организации, ФИО, ЕМАИЛ (раннее не зарегистрированный во ФГАИС «Молодежь России»), НОМЕР МОБИЛЬНОГО ТЕЛЕФОНА И ДОЛЖНОСТЬ ответственного лица, а также НАИМЕНОВАНИЕ МЕРОПРИЯТИЯ.

### 2.10 ТЕХНИЧЕСКИЕ ОШИБКИ

Выдает ошибку 404 во ФГАИС «Молодежь России» (https://myrosmol.ru)

Ошибка 404 означает, что данной страницы не существует.

## Выдает ошибку 429 во ФГАИС «Молодежь России» (https://myrosmol.ru)

Ошибка 429 возникает при большом количестве запросов в Систему. Просьба обновить страницу в течение дня с другого устройства.

## Выдает ошибку 500 во ФГАИС «Молодежь России» (https://myrosmol.ru)

Ошибка 500 появляется при использовании неподдерживаемой браузером версии. Для устранения проблемы рекомендуется очистить кэш браузера либо открыть сайт в другом браузере.

## При попытке зайти в гранты через ФГАИС «Молодежь России», пишет, что аккаунт ограничен.

Сначала Вам необходимо зарегистрироваться на платформе myrosmol.ru, а после перейти на платформу grants.myrosmol.ru, в разделе «Мероприятия» найти Ваше и подать заявку.

#### Не удается подписаться на рассылку новостей.

ошибки Вам необходимо Для устранения данной обратиться в отдел по работе со средствами массовой информации. Данный Контакты Вы отдел занимается рассылками. можете «Росмолодежь» найти сайте «Структура» на В разделе (https://fadm.gov.ru/agency/structure).

### 3.Контактные данные

Срок обработки обращения Федерального агентства по делам молодежи

На обращения, в которых не указаны фамилии авторов и их обратные почтовые адреса, ответы не направляются. Ответ на обращение направляется заявителю в течение 30 дней со дня регистрации письменного обращения.

В исключительных случаях, а также в случае направления запроса, срок рассмотрения обращения продлевается не более чем на 30 дней, о чем заявитель получает соответствующее уведомление.

#### Адрес Федерального агентства по делам молодежи:

г. Москва, Большой Трехсвятительский переулок, д. 2/1, стр. 2

Официальный номер телефона Федерального агентства по делам молодежи: +7 (495) 668-80-08

Другие вопросы о работе во ФГАИС «Молодежь России» Вы можете адресовать службе технической поддержки по адресу электронной почты: support@myrosmol.ru.